RAINBOW CLASSROOM, FONCTIONNALITÉS & APERÇU DE L'INTERFACE UTILISATEUR

## DƏtəveniR abonnements-logiciels

## Rainbow Classroom - Vue de l'interface utilisateur Moodle

|                                                                                                    |                                                                                       | 🕮 🗩 Q 🎯                                                                                            |  |  |  |
|----------------------------------------------------------------------------------------------------|---------------------------------------------------------------------------------------|----------------------------------------------------------------------------------------------------|--|--|--|
| 다 Sections de cours 〈<br>요 Participants<br>& Badges                                                                 | Biology<br>Tableau de bord Mes cours Biology                                          | <ul> <li>Configurer Rainbow Classrom à l'avance<br/>afin d'éviter d'éventuels obstacles</li> </ul> |  |  |  |
| ☆ Compétences<br>目 Notes<br>⑦ Tableau de bord                                                                       | Announcements                                                                         | pendant la session de classe en direct                                                             |  |  |  |
| n Accueil du site                                                                                                   |                                                                                       | RAINBOW CLASSROOM - BIOLOGY -101                                                                   |  |  |  |
| <ul> <li>Calendrier</li> <li>Mes cours &lt;</li> <li>Fichiers personnels</li> <li>슈dministration du site</li> </ul> | Setup classroom in advance         Caché pour les étudiants         Rainbow Classroom | Démarrer la session<br>de classe en direct                                                         |  |  |  |
|                                                                                                    | Rester en contact<br>edemo.al-mydemo.com                                              | ☐ Résumé de conservation de données<br>☐ Obtenir l'app mobile                                      |  |  |  |
| 🕄 Paramètres d'accessibilité                                                                                        | FIÈREMENT DÉVELOPPÉ AVEC                                                              |                                                                                                    |  |  |  |

ajoutés à la classe en direct, dès sa création (pas besoin d'envoyer des invitations)

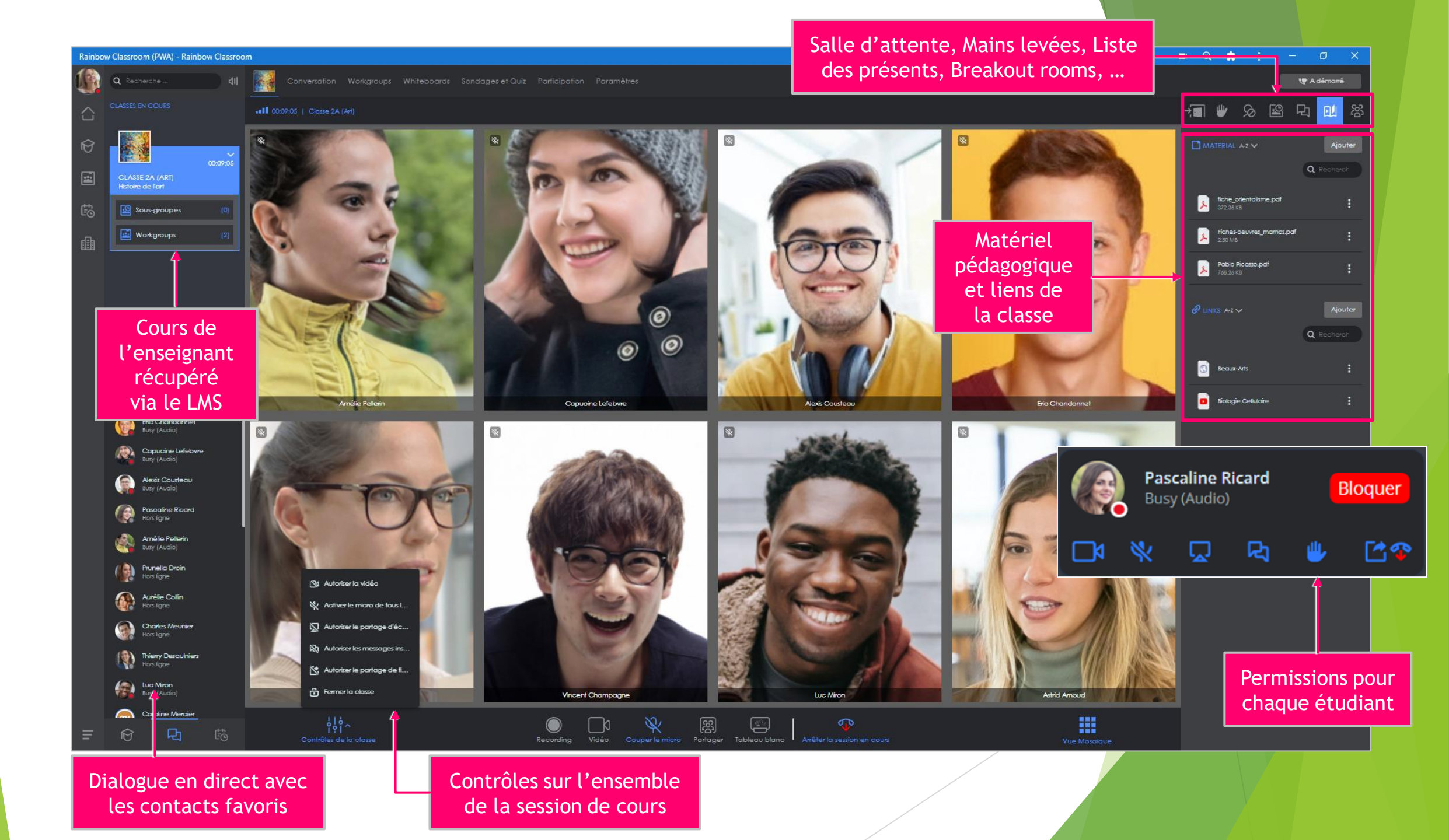

## Rainbow Classroom - Etudiant - Groupes

| æ, | Q Search      | 41 | ROOMS                                                                                                    |        |
|----|---------------|----|----------------------------------------------------------------------------------------------------|--------|
|    | MY CLASSROOMS |    |                                                                                                    |        |
| Ø  |               |    | Q Search Order by: Creation Date V                                                                                       |        |
|    | BIOLOGY       | í  |                                                                                                    |        |
| to | 2.0.085       |    | Groupes qui concer                                                                                                    | nent   |
|    |               |    | enseignants)                                                                                                    | li les |
|    |               |    | GENETIC ENGINEER     CELL TYPES     MITOSIS       Best practises sharing     Biology     Biology                         |        |
|    |               |    |                                                                                                    |        |
|    |               |    |                                                                                                    |        |
|    |               |    | Les groupes sont des salles persistantes, dans lesquelles<br>chacun peut intervenir (chat, audio, vidéo, fichiers).      |        |
|    |               |    | Un étudiant peut démarrer une conférence dans une salle.<br>Ceci permet de favoriser le travail en groupe, en dehors des |        |
| =  |               |    | sessions de cours « live ».                                                                                              |        |

## Rainbow Classroom - Suivi de la participation

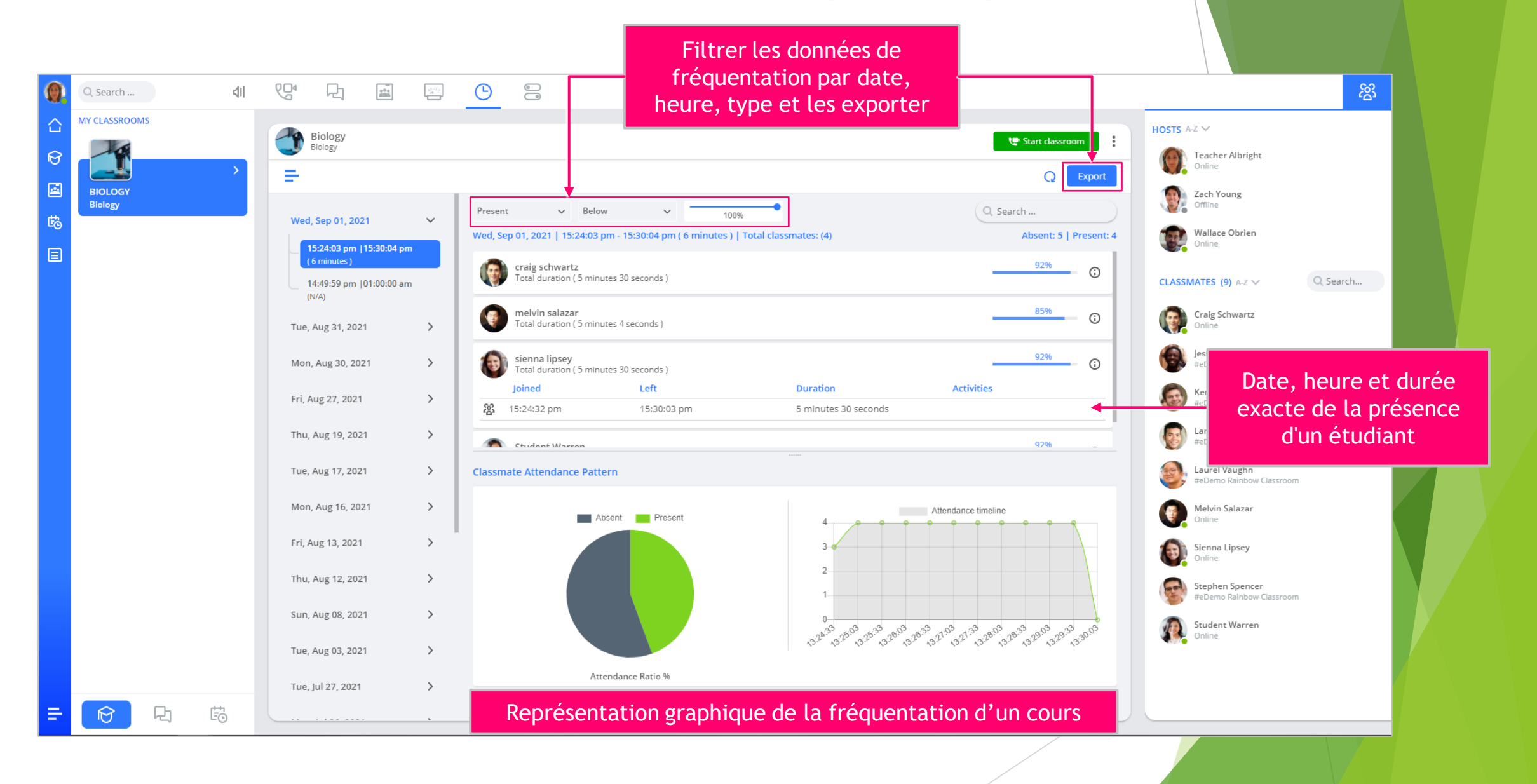

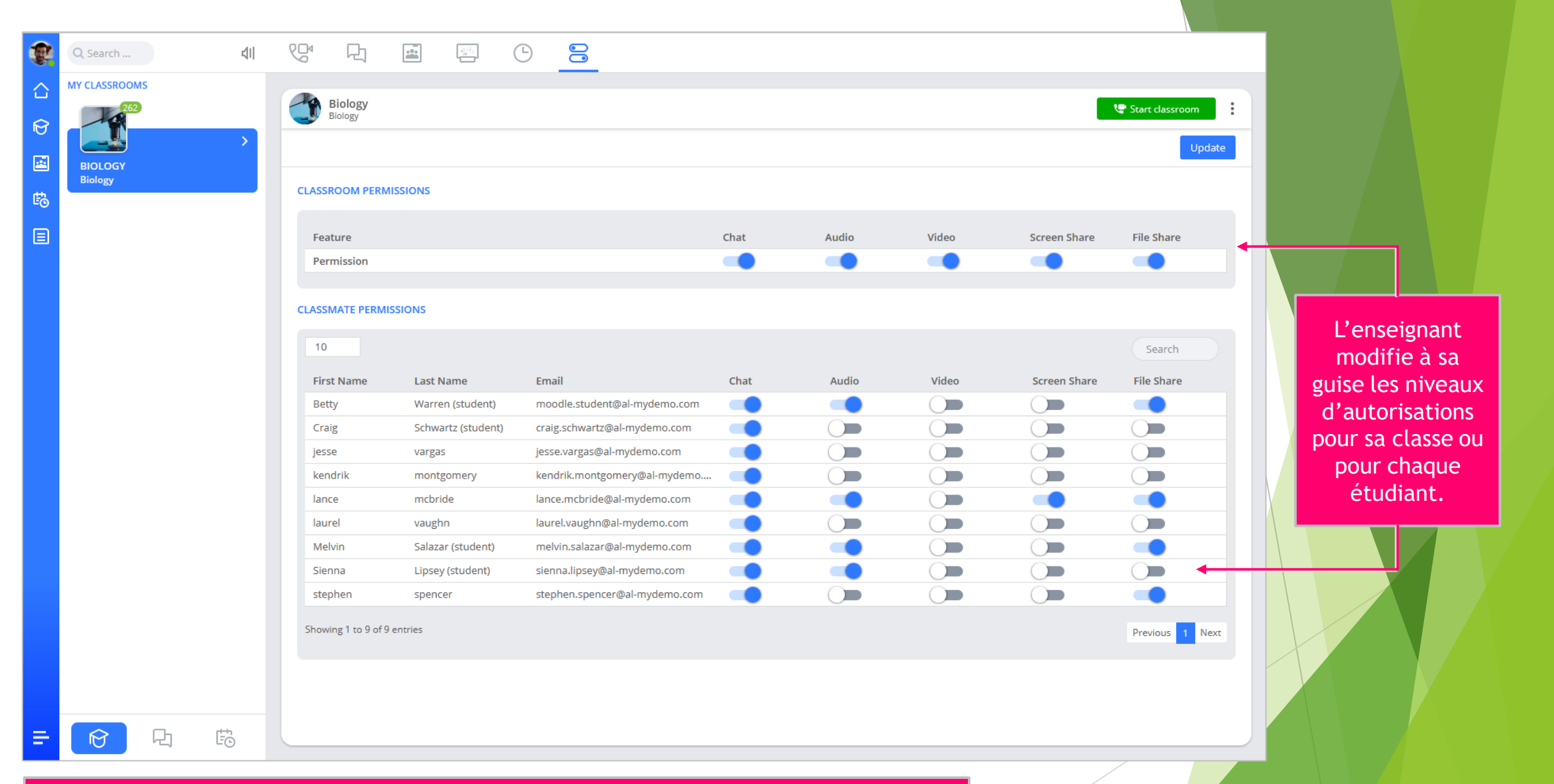

 Ces réglages peuvent être effectués à l'avance, directement dans le LMS, ou juste avant de démarrer la classe virtuelle. Une fois la session démarrée, ces contrôles restent possibles, mais ils doivent être réglés au sein de la session live.

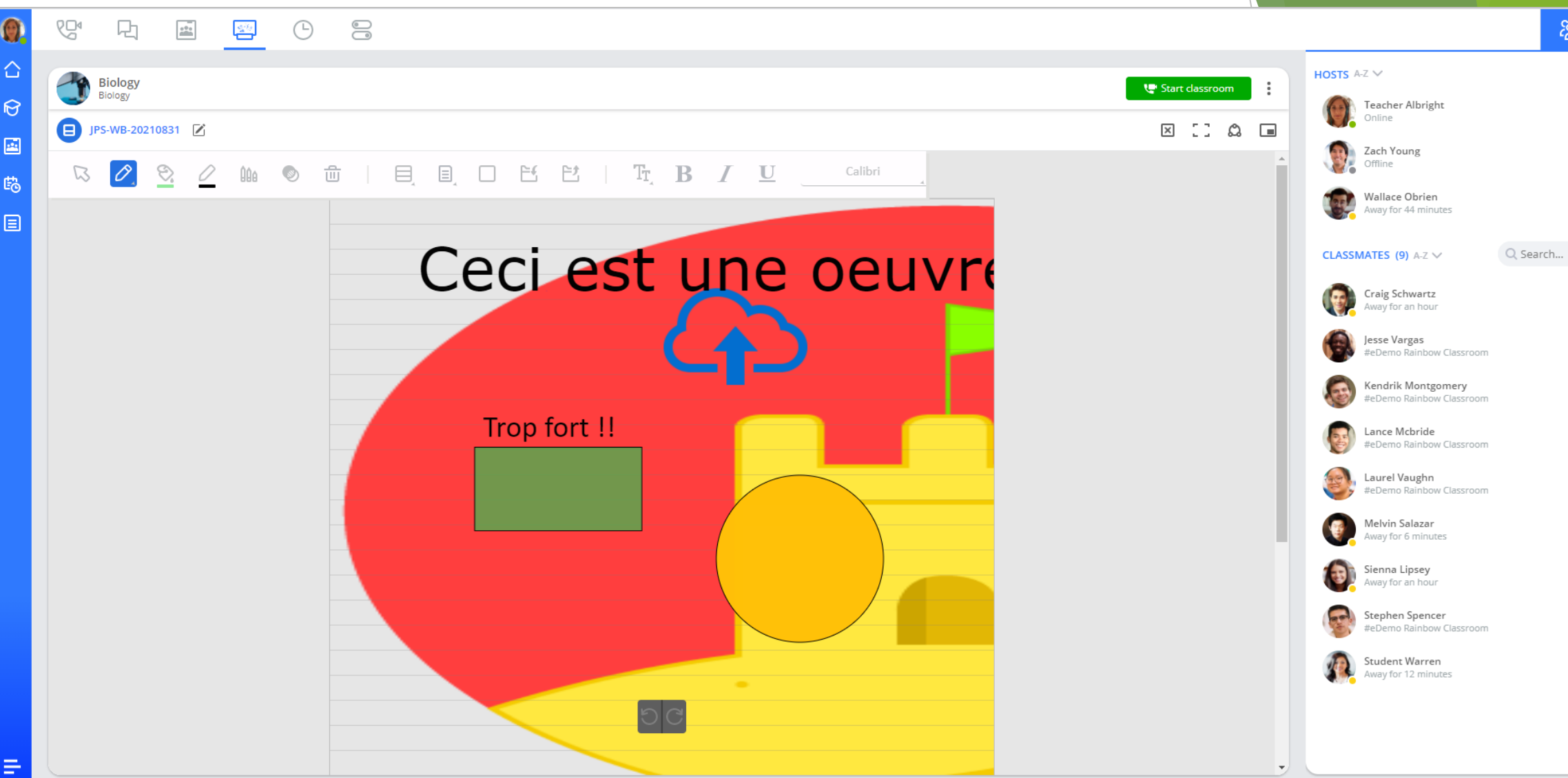

Les sessions « tableau blanc » sont enregistrées, et peuvent être réalisées en
 « live » avec ou sans participation des étudiants. Tous les outils classiques de dessin sont proposés (formes, texte, images, ...)

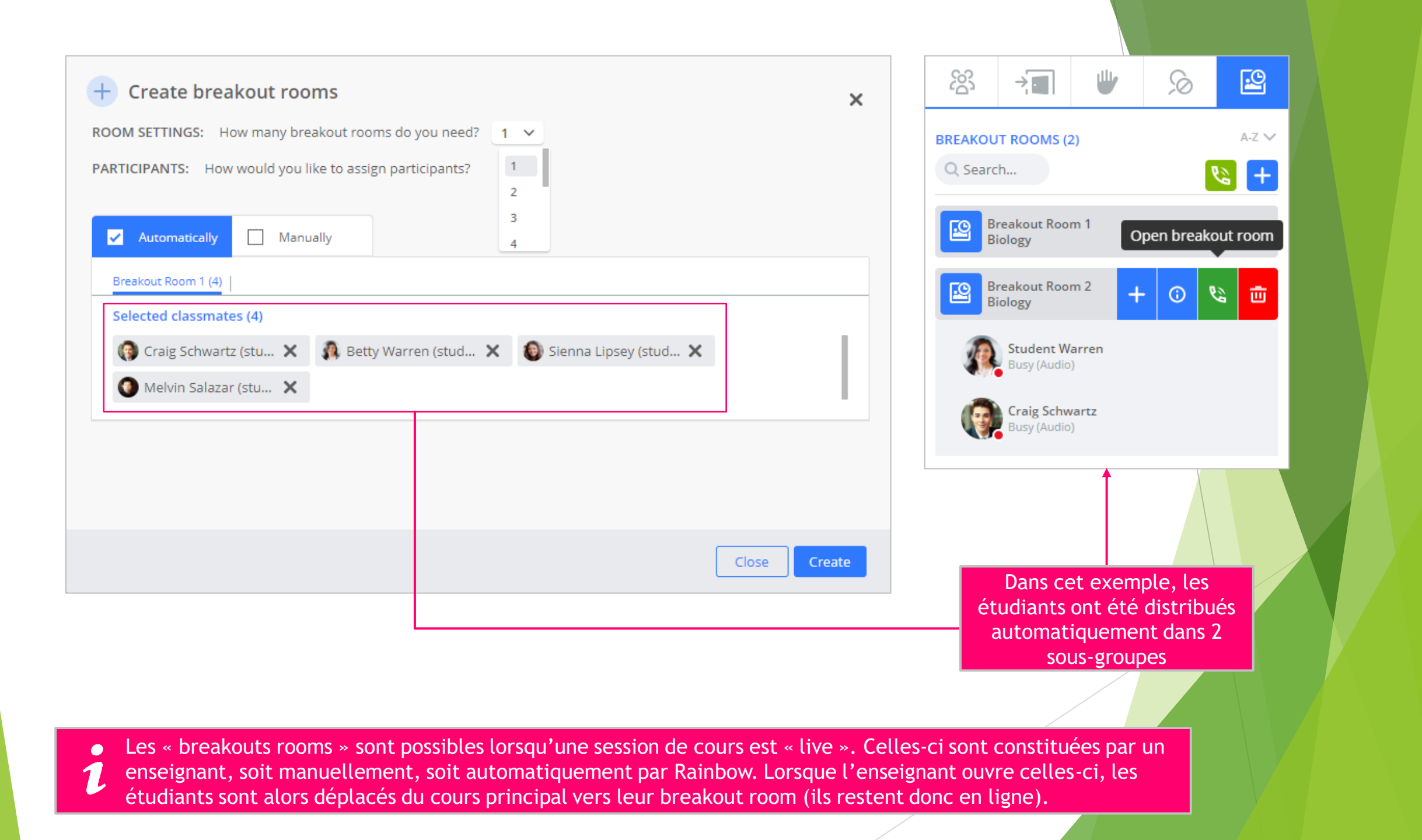